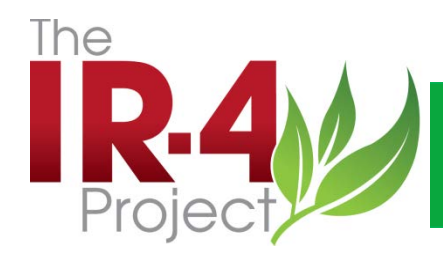

#### Good Morning!

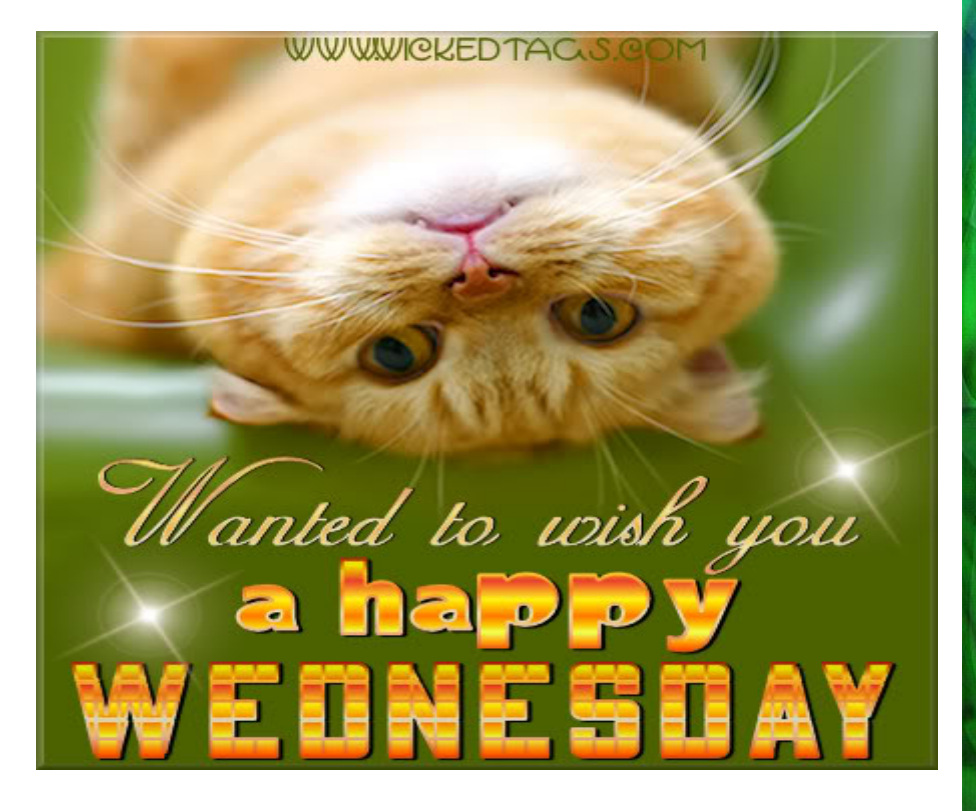

Your day is only as good as YOU make it.

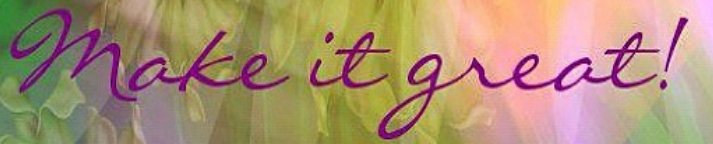

Facebook/Treasured Sentiments

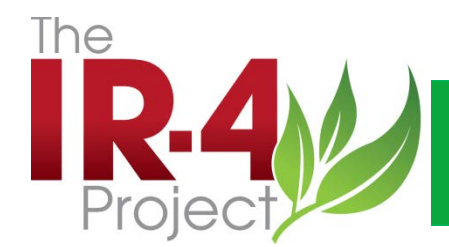

# What's In It For You? Analytical Methods in eDocs

DEBBIE CARPENTER, PH.D.

IR-4 HEADQUARTERS RUTGERS, THE STATE UNIVERSITY OF NEW JERSEY 500 COLLEGE ROAD EAST, SUITE 201 W PRINCETON, NJ 08540 732.932.9575 FAX 609.514.2612 WWW.IR4.RUTGERS.EDU

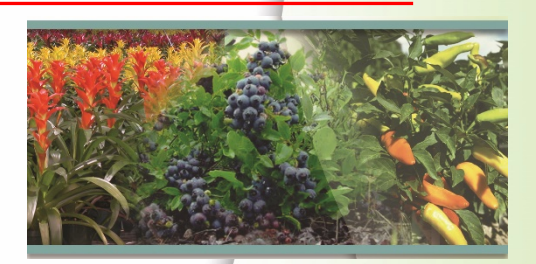

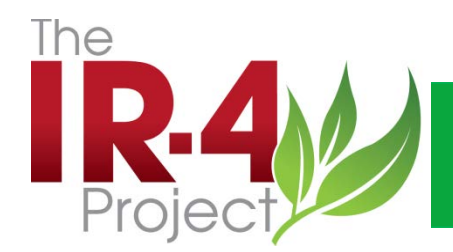

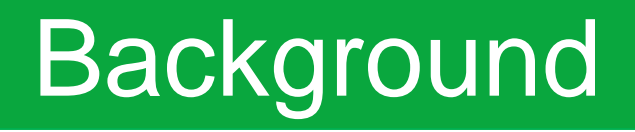

- Analytical methods accessed from web page.
- Public could obtain easily.
- Registrants asked us to remove.
- "Confidential" not always printed on all pages where applicable.

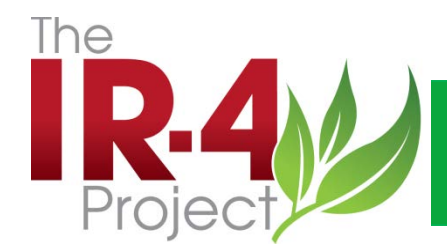

## What to Do?

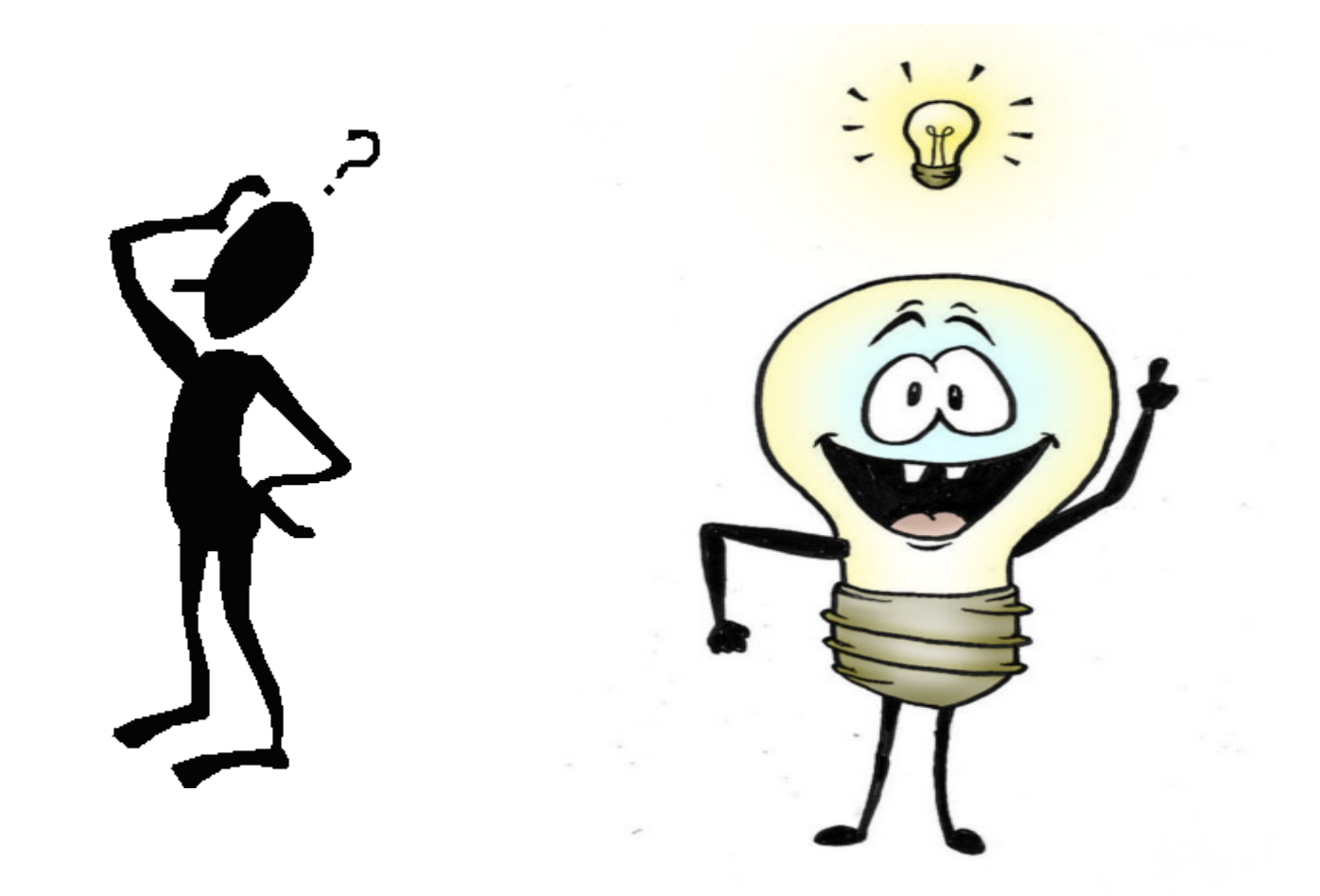

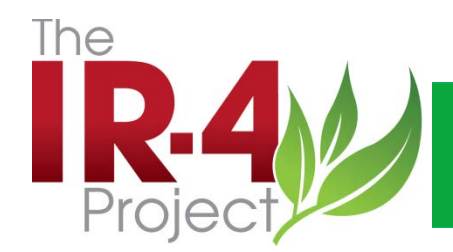

## What to Do?

- eQA used for audits
- eDocs added to system for documents
- QA uses eDocs for protocols/changes
- Viable solution for analytical methods

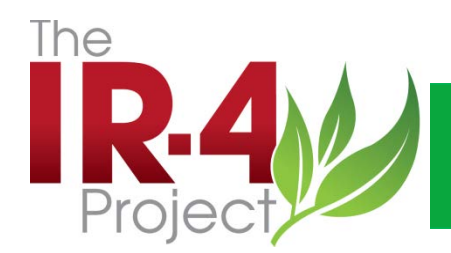

#### Implementation

- All analytical methods loaded into eDocs
- Access and Training Provided to Users

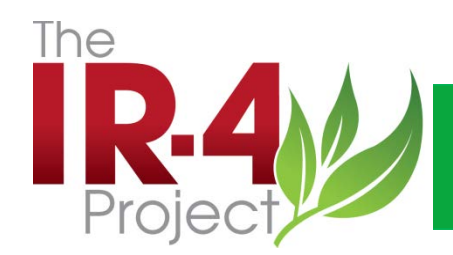

#### Access

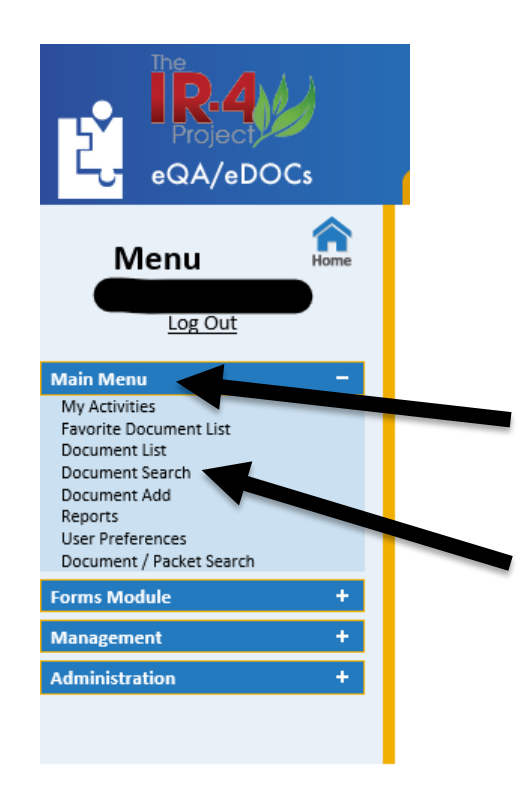

- 1. Contact Tammy/Debbie to set up for access
- 2. Login to eQA/eDocs system
- 3. On your homepage, click 'Main Menu' on the side bar
- 4. Click 'Document Search'

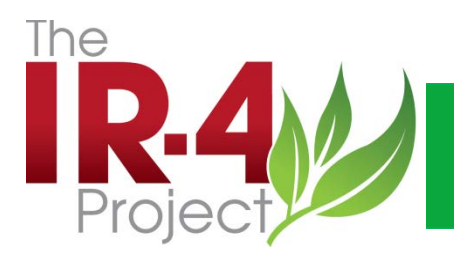

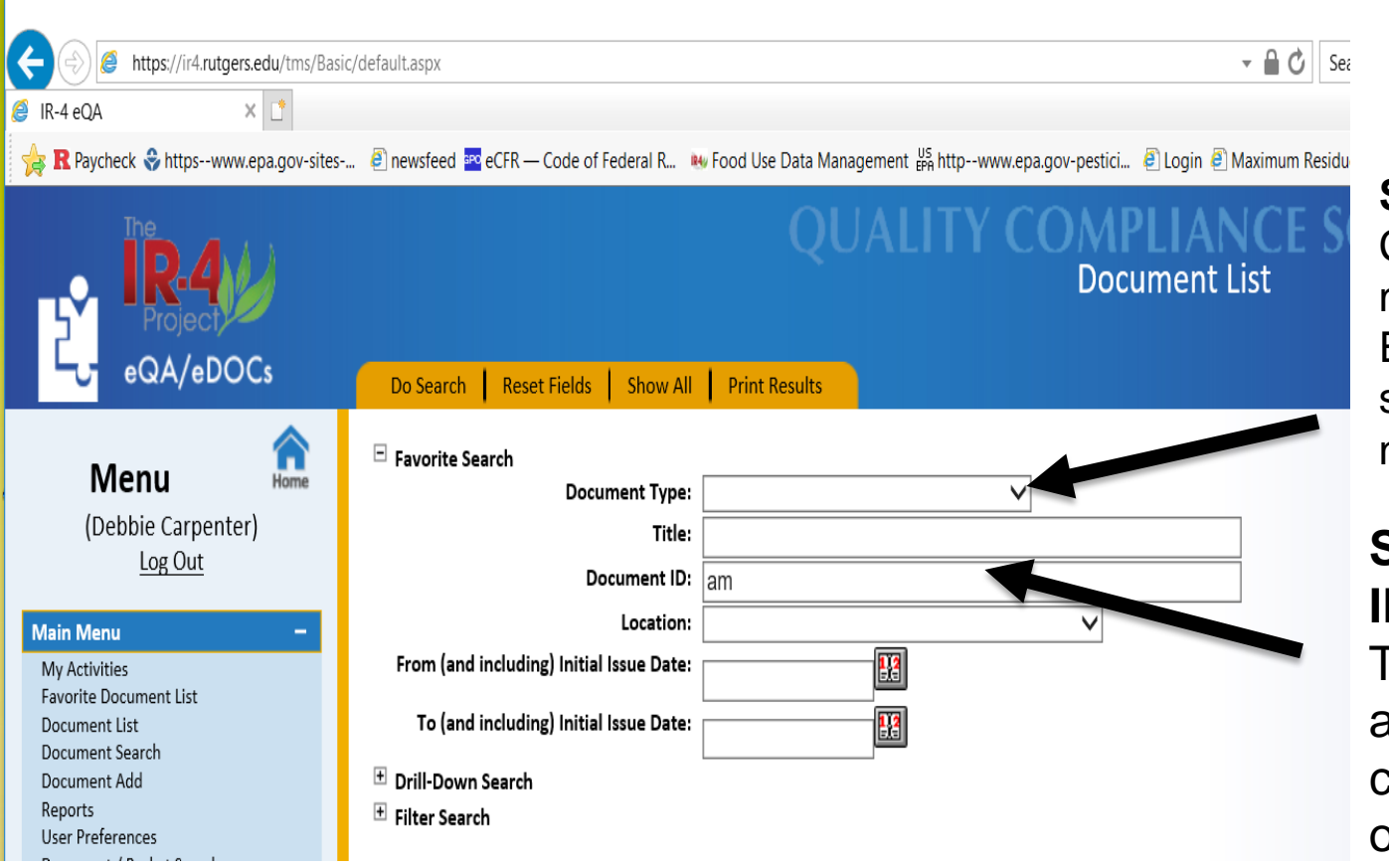

#### Search by Doc Type: Choose analytical methods. Enter or click 'do search' on the top navigation bar

#### Search by Doc ID:

Type AM and active. Enter or click 'do search' on the top navigation bar

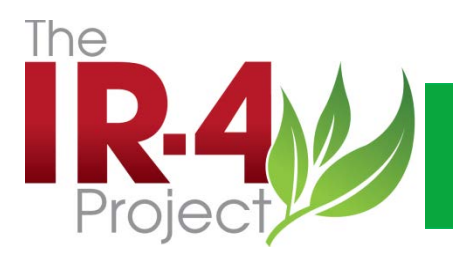

| A ttps://ir4.rutgers.edu/tms/Basic/     A ttps://ir4.rutgers.edu/tms/Basic/     A ttps://ir4.rutgers.edu/tms/Basic/                                                                                                    | /default.aspx                                                                                                    |                                |            | - 🔒 🖒 Search                                                                                                    |                                 | ,0 <del>,</del>  | - □<br>] ☆ ☆ | ×<br>徐 🙂     |
|----------------------------------------------------------------------------------------------------|----------------------------------------------------------------------------------------------------|--------------------------------|------------|----------------------------------------------------------------------------------------------------|---------------------------------|------------------|--------------|--------------|
| 🙀 🎗 Paycheck 😌 httpswww.epa.gov-sites                                                                                                    | . 🕘 newsfeed                                                                                                    | I 🔤 eCFR — Code of Fe          | deral      | R 😻 Food Use Data Management 👺 httpwww.epa.gov-pestici 🙆 Login 🙆 Maximum Residue Limits f 🕍 Regulations.gov - Home                                                                      | R Retireme                      | nt Plan FAQ      | 5            |              |
| QUALITY COMPLIANCE SOFTWARE<br>Document List                                                                                                    |                                                                                                    |                                |            |                                                                                                    |                                 |                  |              |              |
| eQA/eDOCs                                                                                                    | Do Searc                                                                                                    | ch Reset Fields                | Sho        | w All Add Print Results                                                                                                    | 1                               | <u>î</u> 2       | , 🗳          | <b>**</b> •  |
| A Menu Control Control | <ul> <li>              Favorite      </li> <li>             frill-Do         </li> <li>             Filter Se         </li> </ul> | e Search<br>wn Search<br>earch |            |                                                                                                    |                                 |                  |              |              |
| My Activities                                                                                                    |                                                                                                    |                                |            |                                                                                                    |                                 |                  | Records: 1   | - 3 of 3     |
| Document List<br>Document Search                                                                                                    | View<br>Details                                                                                                    | Document ID                    | <u>Rev</u> | Title                                                                                                    | <u>Effective</u><br><u>Date</u> | Location         | Status       | <u>Cycle</u> |
| Document Add<br>Reports<br>User Preferences                                                                                                    | <b>D.</b> P                                                                                                    | AM FLUAZIFOP ICI 1             |            | Phase 3 Reformat of MRIDs 40831303, 40831304, 40831305, 40831307 and Related MRIDs 152494, 151494, 40361110, 40704805: FUSILADE® Residue<br>Analytical Method, RR 90-103B, Bussey, 1990 | 7/23/2018                       | AM-<br>Available | Published    | 0            |
| Document / Packet Search                                                                                                    | <b>.</b> 7                                                                                                    | AM FLUAZIFOP ICI 2             |            | The Determination of Residues of Total Fluazifop (Fluazifop-Butyl, Fluazifop and conjugate Esters) in Crops – an Internal Standard Procedure, 62/2, Atreya, 1983                        | 7/23/2018                       | AM-<br>Available | Published    | 0            |
| Management +                                                                                                    | <b>D.</b> P                                                                                                    | AM FLUAZIFOP<br>SYNGENTA 1     | 1          | Fluazifop – Analytical Method for the Determination of Total Fluazifop in Crops. Final Determination by LC-MS/MS, GRM044.02A, Edwards, 2010                                             | 7/23/2018                       | AM-<br>Available | Published    | 0            |
| Administration +                                                                                                    |                                                                                                    |                                |            | K(1))                                                                                                    |                                 |                  |              |              |

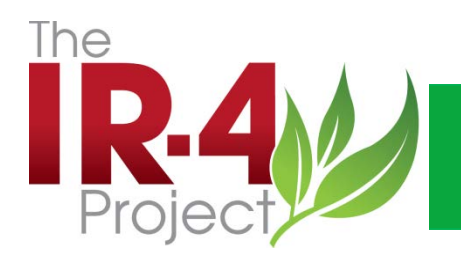

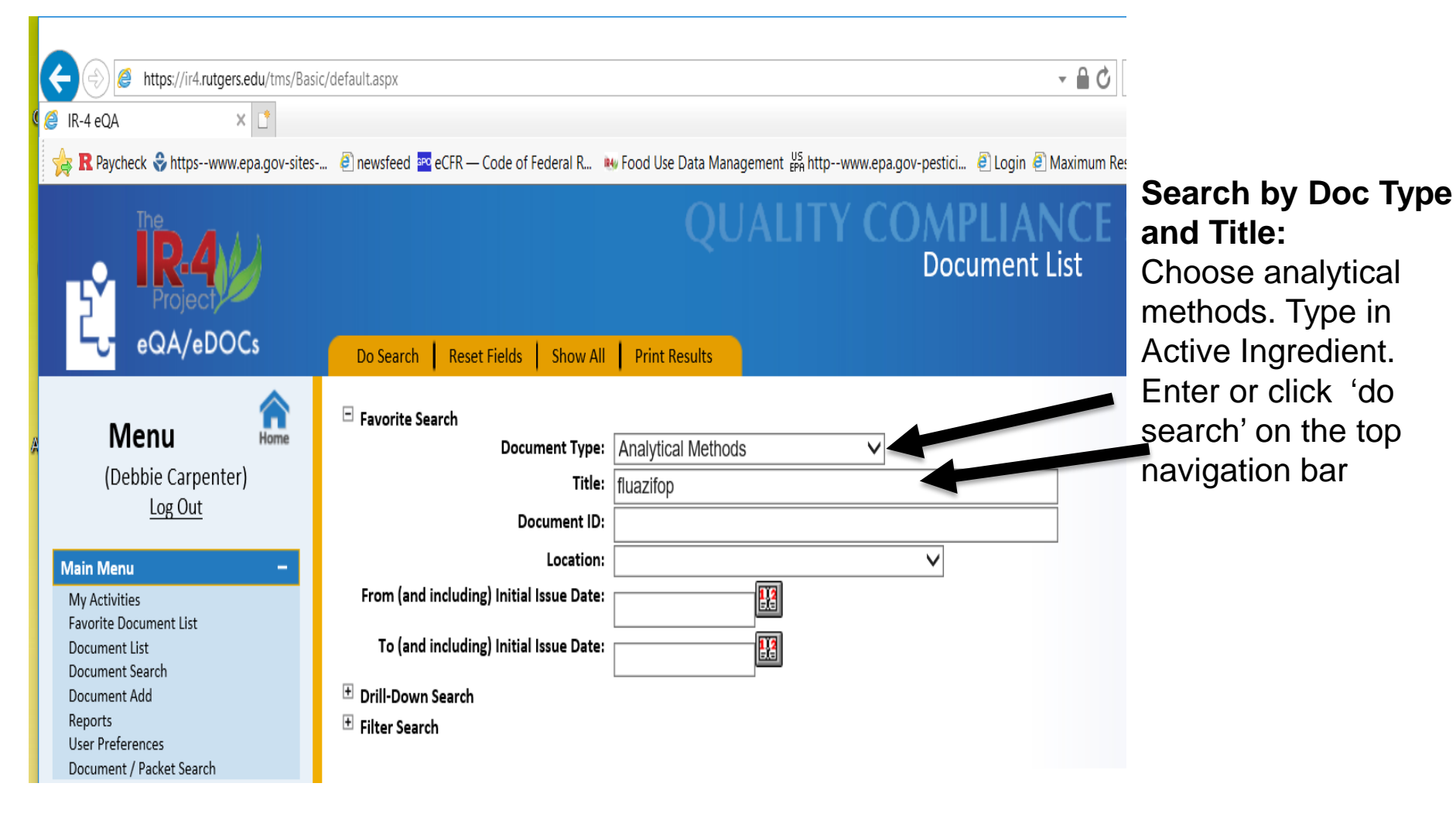

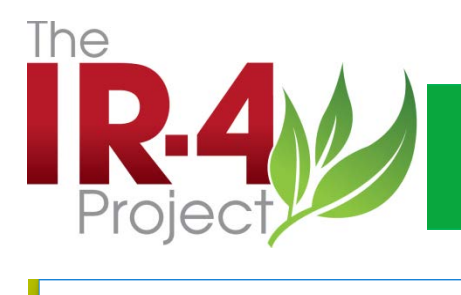

| IR-4 eQA                                | c/default.aspx                                      | _                                                |            | Search                                                                                                    |                   | ۰ ۹              | - □<br>] ŵ ☆ | ×<br>谷 🙂     |
|-----------------------------------------|-----------------------------------------------------|--------------------------------------------------|------------|----------------------------------------------------------------------------------------------------|-------------------|------------------|--------------|--------------|
| R Paycheck S httpswww.epa.gov-sites-    | 🧧 newsteed                                          | eCFR — Code of Feder                             | al R       | Food Use Data Management ## httpwww.epa.gov-pestici     Outrine Maximum Residue Limits f     Regulations.gov - Hom     Outrine Data Management ## httpwww.epa.gov-pestici     Outrine Data Management E## httpwww.epa.gov-pestici | e K Retirem       | ent Plan FAQs    |              |              |
| eQA/eDOCs                               | Do Searce     Favorite     Torill-Dow     Filter Se | h Reset Fields Si<br>Search<br>wn Search<br>arch | how A      | Add Print Results                                                                                                    |                   | r Pel            | , 2,         |              |
| My Activities<br>Favorite Document List |                                                     |                                                  |            | WK1NW                                                                                                    |                   |                  | Records: 1   | - 2 of 2     |
| Document List<br>Document Search        | View<br>Details                                     | Document ID 🕇                                    | <u>Rev</u> | Title                                                                                                    | Effective<br>Date | Location         | Status       | <u>Cycle</u> |
| Reports<br>User Preferences             |                                                     | AM FLUAZIFOP ICI 2                               |            | The Determination of Residues of Total Fluazifop (Fluazifop-Butyl, Fluazifop and conjugate Esters) in Crops – an Internal Standard Procedure, 62/2, Atreya, 1983                                                                  | 7/23/2018         | AM-<br>Available | Published    | 0            |
| Document / Packet Search                | D.D                                                 | AM FLUAZIFOP SYNGENTA<br>1                       | 1          | Fluazifop – Analytical Method for the Determination of Total Fluazifop in Crops. Final Determination by LC-MS/MS, GRM044.02A, Edwards, 2010                                                                                       | 7/23/2018         | AM-<br>Available | Published    | 0            |
| Management t                            |                                                     |                                                  |            | K4 K 1 H M                                                                                                    |                   |                  |              |              |

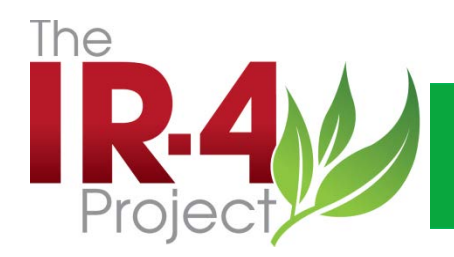

## **Confidential Methods**

| Project<br>eQA/eDOCs                                                                                                    | Do Search Reset Fields Show All Print Results                                                                                                    | QUALITY C |                                                                                                    |
|----------------------------------------------------------------------------------------------------|----------------------------------------------------------------------------------------------------|-----------|----------------------------------------------------------------------------------------------------|
| Menu       -         Log Out       -         My Activities       -         Favorite Document List       -         Document List       -         Document Search       -         Document Add       -         Reports       User Preferences         Document / Packet Search       -         Forms Module       +         Administration       + | <ul> <li>□ Favorite Search</li> <li>□ Document ID:</li> <li>□ Title:</li> <li>conf</li> <li>Description/Purpose:</li> <li>□ Document Type:</li> <li>From (and including) Initial Issue Date:</li> <li>□ To (and including) Initial Issue Date:</li> <li>① Drill-Down Search</li> <li>⑦ Filter Search</li> </ul> |           | <b>Search by Title:</b><br>Type conf or<br>CONF & hit enter<br>or click 'do<br>search' on the top<br>navigation bar |

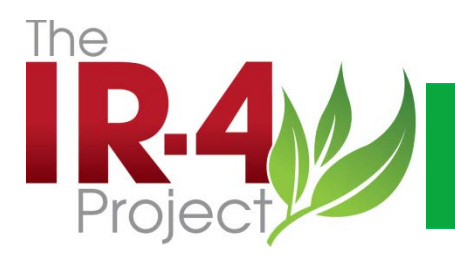

# **Confidential Methods**

| https://ir4.rutgers.edu/tms/Basi                                        | c/default.asp                    | 8                                    |        | ~ ⊜ Ċ] Search                                                                                                    |                          | م                   | -<br>-<br>- | -<br>    |
|-------------------------------------------------------------------------|----------------------------------|--------------------------------------|--------|----------------------------------------------------------------------------------------------------|--------------------------|---------------------|-------------|----------|
| R Paycheck S httpswww.epa.gov-sites                                     | 🖲 newsfe                         | eed 🔤 eCFR — Code of Fed             | eral R | - 🏎 Food Use Data Management 🕌 httpwww.epa.gov-pestici 🔊 Login 🕘 Maximum Residue Limits f 📨 Regulations.gov - F                                                                                                    | iome <mark>R</mark> Reti | rement Plan F       | AQs         | _        |
|                                                                         |                                  |                                      |        | QUALITY COMPLIANCE SOFTWARE<br>Document List                                                                                                    |                          |                     |             |          |
|                                                                         | Do Se                            | arch   Reset Fields                  | Show   | All Add Print Results                                                                                                    |                          | <b>^</b> 2          | . 📫         |          |
| Menu (Debbie Carpenter)<br>Log Out                                      | € Favor<br>€ Drill-I<br>€ Filter | rite Search<br>Down Search<br>Search |        | ₩ (# 1 <u>2 3</u> <b>H H</b>                                                                                                    |                          |                     | incords: 1  | 20 of 43 |
| Document List<br>Document Search                                        | View<br>Details                  | Document ID 1                        | Rev    | Title                                                                                                    | Effective<br>Date        | Location            | Status      | Cycle    |
| Document Add<br>Reports<br>User Preferences<br>Document / Packet Search | ( <b>)</b> .                     | AM BENZOVINDIFLUPYR<br>SYNGENTA 1    |        | CONF SYN545192-Analytical Method GRM042.03A for the Determination of SYN545192 and its Metabolite SYN546039 in Crops, GRM042.03A, Braid, 2011                                                                                  | 11/10/2017               | AM-<br>Contrential  | Publishe    | d o      |
| Forms Module +<br>Management +                                          |                                  | AM CHLORANTRANILIPROLE<br>DUPONT 1   |        | CONF Analytical Enforcement Method for the Determination of DPX-E2Y45 in Crops Using GC-ECD, 13291, Gagnon, 2005                                                                                                    | 12/3/2018                | findential          | Publisher   | d o      |
| Administration +                                                        | [♪<br>]}                         | AM CHLORANTRANILIPROLE<br>DUPONT 2   |        | CONF Method Validation for the Analysis of DPX-E2Y45 in Various Crop Matrices, 13294, Rodgers, 2004                                                                                                    | 12/3/2018                | 4M-<br>Confidential | Publishe    | d o      |
|                                                                         |                                  | AM CHLORFENAPYR<br>CYANAMID 1        |        | CL 303,630 (chlorphenapyr): GC Determinative and GC/MS Confirmatory Method for the Determination of CL 303,630 Residues in Various Fruits (such as Stone Fruits, Pome Fruits, Strawberries and Grapes), M2686, No author, 1997 | 4/23/20                  | AM- Availabl        | e Publishe  | d O      |
|                                                                         | 23~<br>23                        | AM CYANTRANILIPROLE<br>DUPONT 1      |        | CONF Analytical Method for the Determination of DPX-HGW86 and Metabolites in Crops Using LC/MS/MS, DuPont-15736, McClory, 2007                                                                                                 | 12/7 2017                | AM-<br>Confidential | Publishe    | d O      |
|                                                                         | 2.<br>2                          | AM CYAZOFAMID ISK 1                  |        | CONF Independent Laboratory Validation of the Residue Method for IKF-916 and CCIM in Tomatoes, 013033-0, Kane, 2001                                                                                                    | 3/2018                   | AM-<br>Confidential | Publishe    | d O      |

Sort by Location: Easily see AM-Confidential Docs

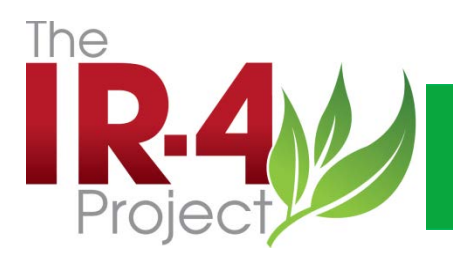

Forms Module

+

#### Working Methods

| A ttps://ir4.rutgers.edu/tms/Basil                                                                                                    | c/default.aspx - 🔒 🖒 Se                                                                                                    |
|----------------------------------------------------------------------------------------------------|----------------------------------------------------------------------------------------------------|
| 🥝 IR-4 eQA 🛛 🗙 📑                                                                                                    |                                                                                                    |
| 🙀 🎗 Paycheck 😌 httpswww.epa.gov-sites                                                                                                    | 🕘 newsfeed 🔤 eCFR — Code of Federal R 🚸 Food Use Data Management 👫 httpwww.epa.gov-pestici 🗐 Login 🗿 Maximum Residu                     |
| Project                                                                                                    | OUALITY COMPLIANCE S         Do Search       Reset Fields         Show All       Print Results                                          |
| Menu for the second second sec | □ Favorite Search<br>Document Type: Working Method<br>Title:<br>Document ID:                                                            |
| Main Menu-My ActivitiesFavorite Document ListDocument ListDocument SearchDocument AddReportsUser PreferencesDocument / Packet Search                                                                                                    | Location: ✓<br>From (and including) Initial Issue Date:<br>To (and including) Initial Issue Date:<br>Drill-Down Search<br>Filter Search |

#### Search by Doc Type:

Choose analytical methods. Enter or click 'do search' on the top navigation bar

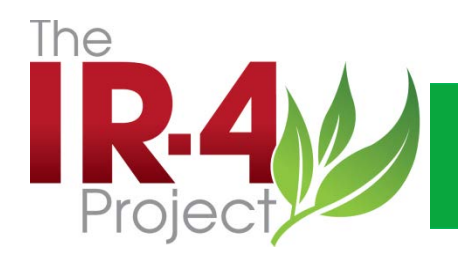

#### Working Methods

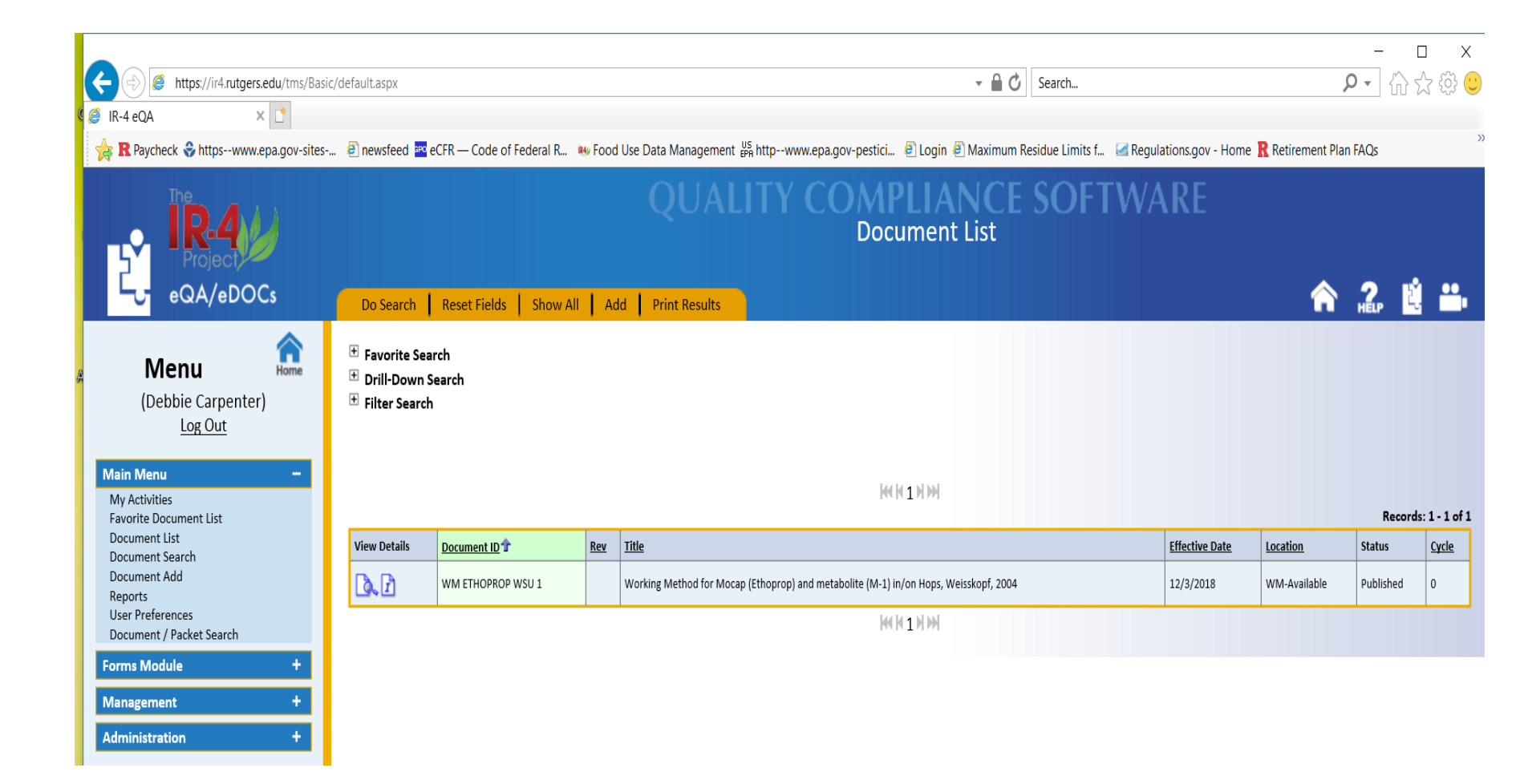

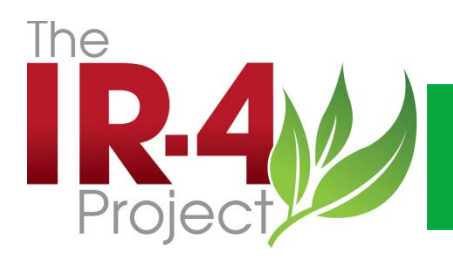

#### User Preferences

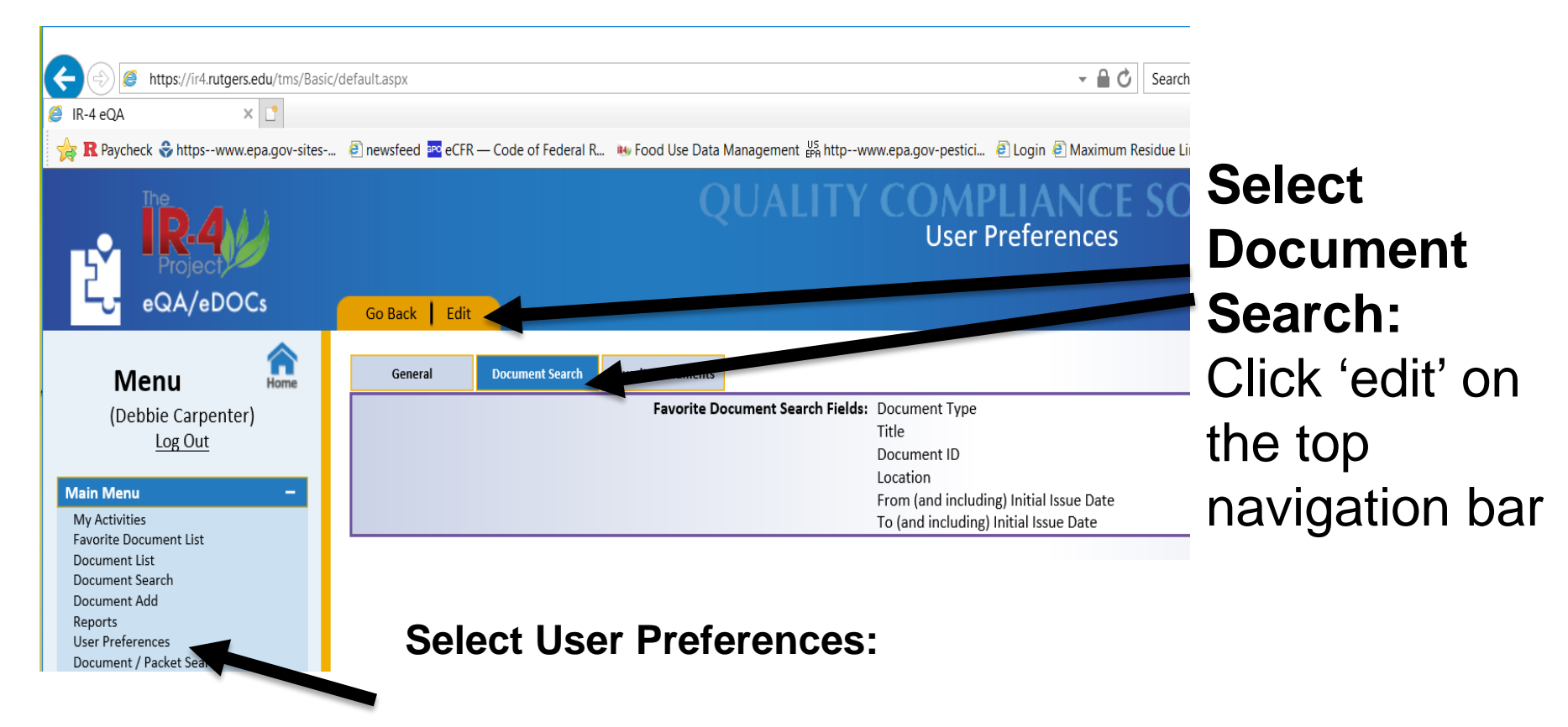

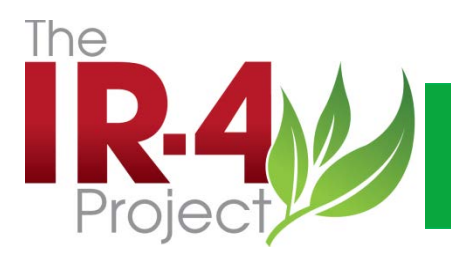

#### **User Preferences**

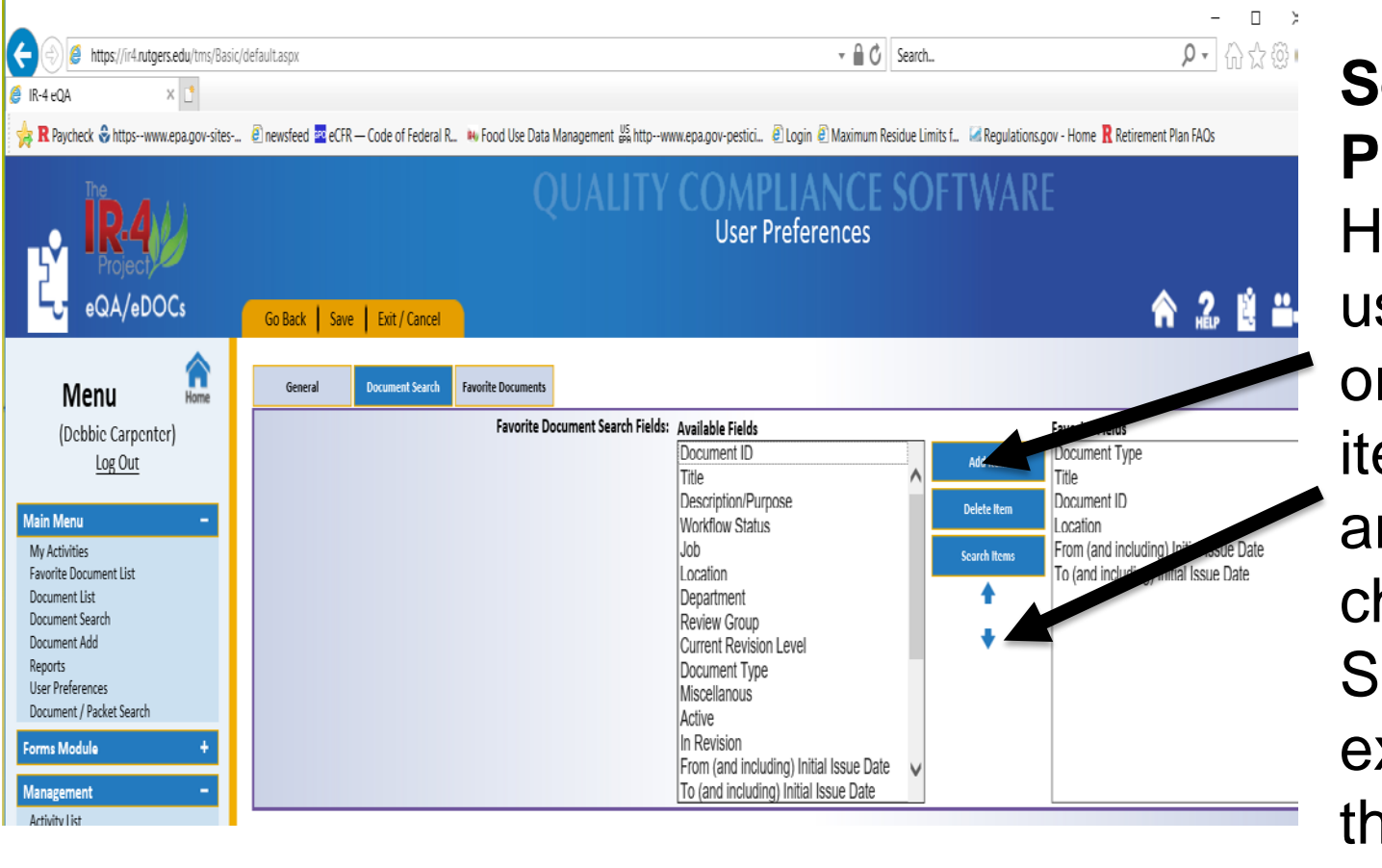

Select Your **Preferences:** Highlight and use "add item" or "delete item". Use arrows to change order. Save, and exit/cancel on the top navigation bar

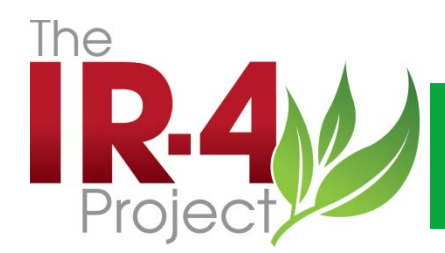

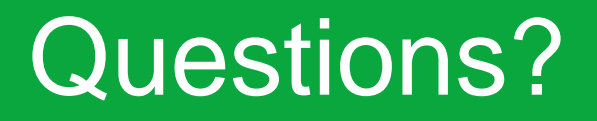

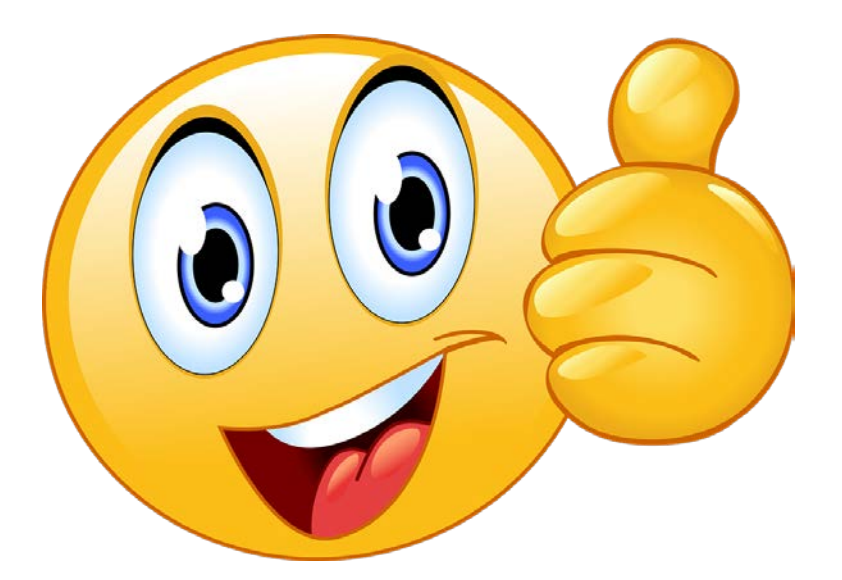

Questions: Contact Tammy or Debbie and we will be glad to help!

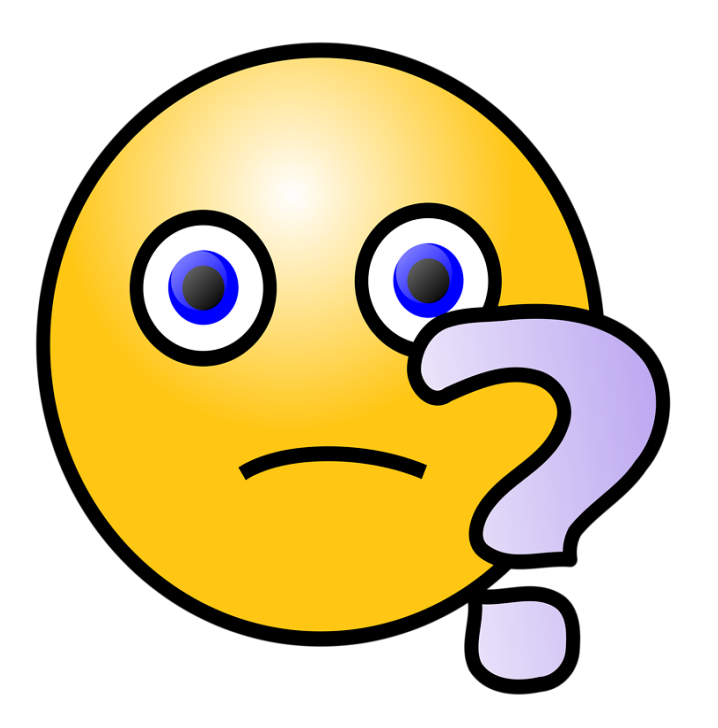

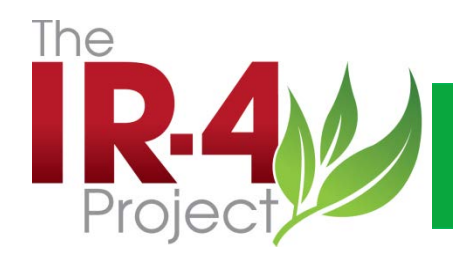

# Thank You!